## INTERNET EXPLORER

## **Marco Lucifora**

Una volta avviato, Internet Explorer si presenta con una barra principale con i menù classici quali file, modifica, visualizza, preferiti, strumenti e ?; al di sotto abbiamo una barra con dei pulsanti personalizzabili, la barra degli indirizzi ed è possibile attivare o meno la barra dei collegamenti e, nella parte inferiore, la barra di stato.

Dal menù a bandierina "File", gestiamo le operazioni basilari, principalmente, legate al salvataggio e alla stampa della pagina visualizzata. Sotto la voce "Modifica", sono presenti i comandi di selezione ed editazione, riquardanti gli elementi presenti nella pagina web. Bisogna ricordare, infatti, che Internet Explorer, essendo esclusivamente un browser, permette la gestione del contenuto, estrapolato dal contesto in cui si trova e non la modifica della struttura di una pagina web o di un intero sito, aspetto per

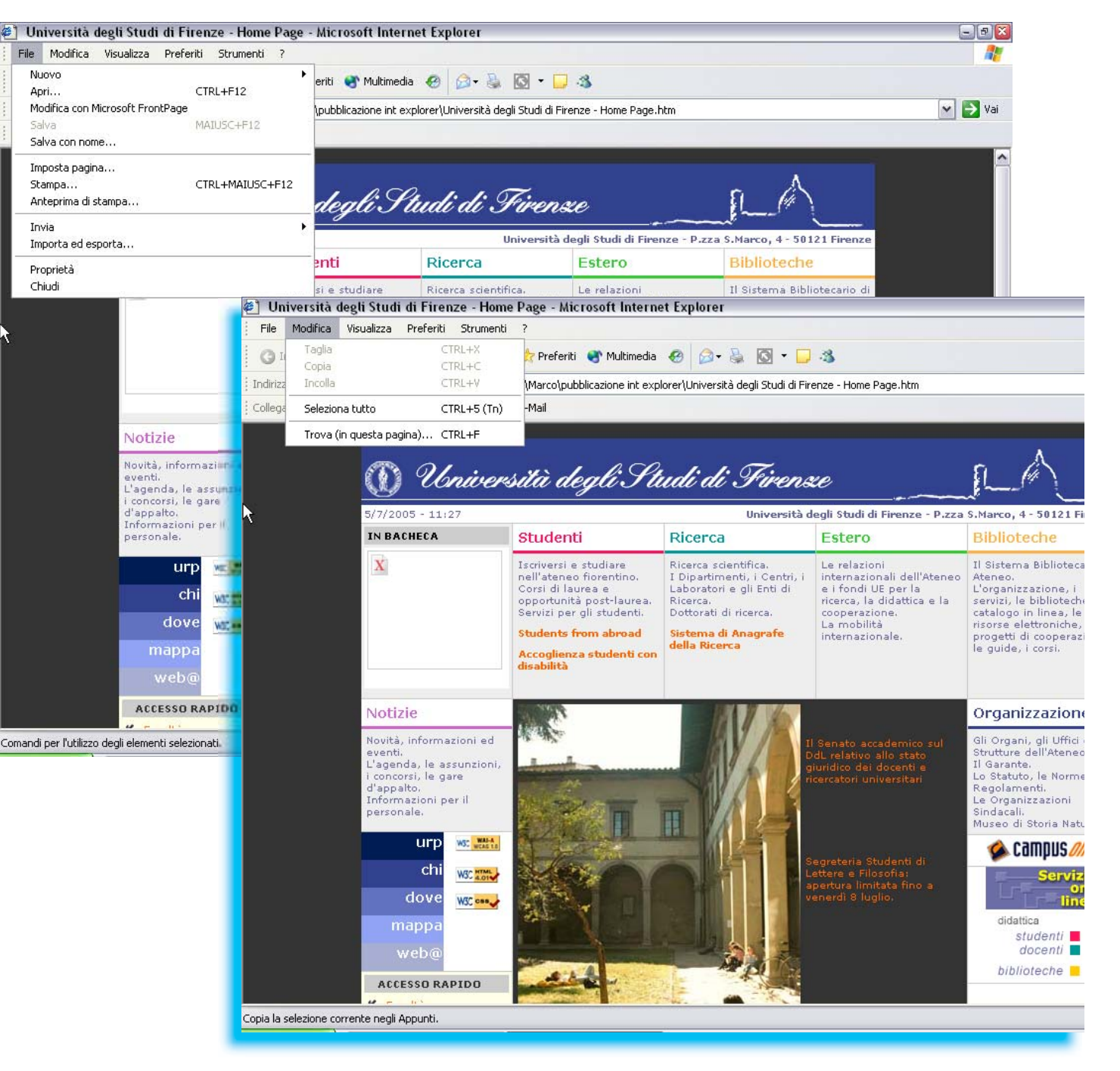

il quale bisogna ricorrere ad un'altra categoria di software detti "editor".

Da "Visualizza", è possibile accedere alle opzioni legate all'interfaccia, di codifica del testo, all'aggiornamento della pagina e al ridimensionamento a schermo intero. Il menù "Preferiti" contiene i comandi che consentono di salvare i collegamenti a dei siti, in modo tale da ritrovarle in un elenco personale e di rapida consultazione. Sotto la voce "Strumenti" si trova una serie di voci che danno accesso ai settagli di Internet Explorer, come le opzioni di connessione, la propria pagina iniziale, la gestione dei file temporanei e della cronologia nonché dei comandi aggiuntivi legati a plug-in che possono essere installati come aqaiornamenti.

Dal menù "?", infine, è possibile consultare la guida utente, attivare il supporto in linea o vedere le informazioni relative alla versione del software che si utilizza.

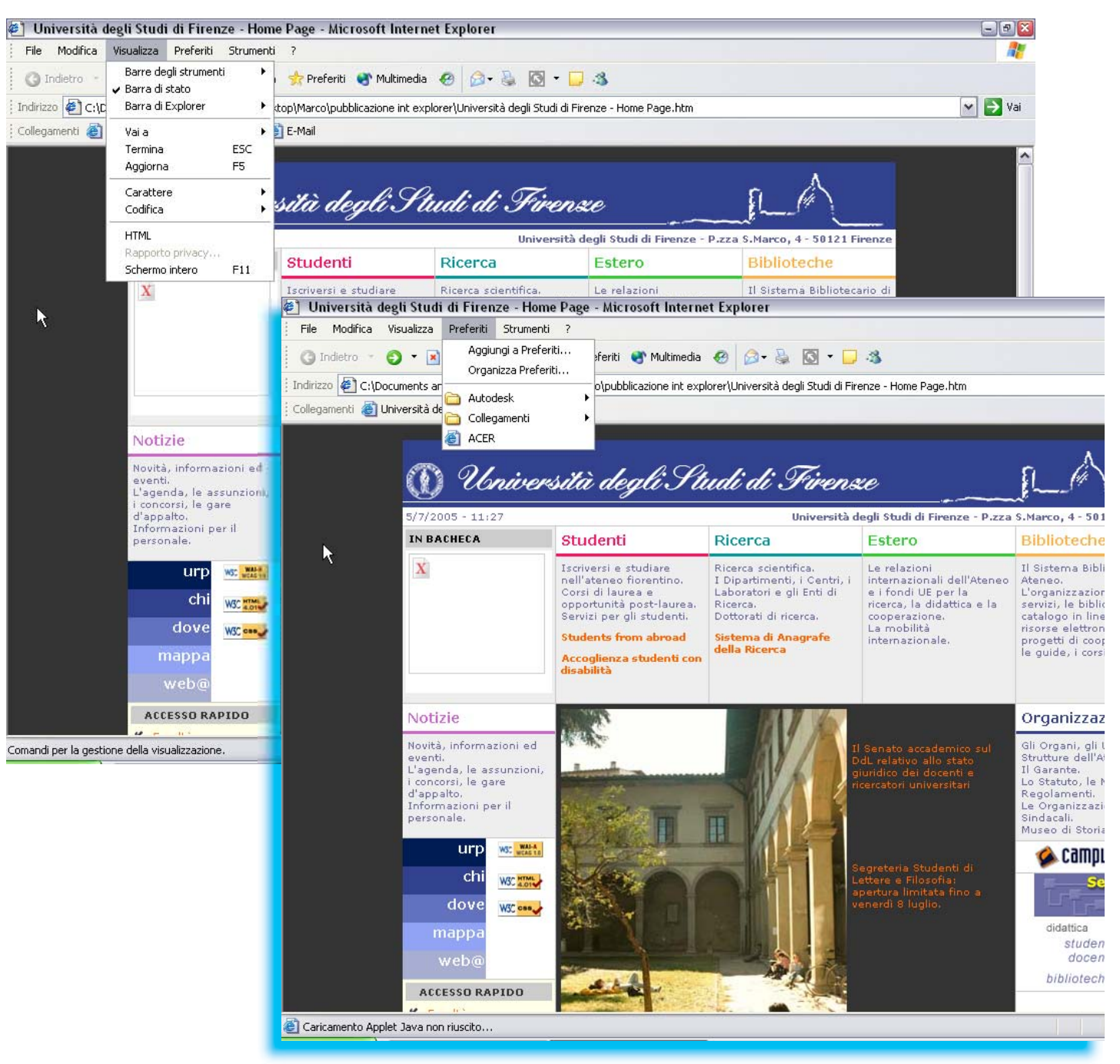